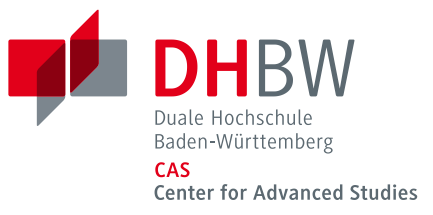

## WLAN-Verbindung mit eduroam unter Android

Am CAS und an den Standorten der DHBW können Sie über eduroam eine Internetverbindung herstellen.

Vergewissern Sie sich ehe Sie die Verbindung aufbauen, dass unter "Einstellungen" – "Sichern & zurücksetzen" bei "Meine Daten sichern" <u>kein</u> Haken gesetzt ist. Wenn dort der Haken gesetzt ist, entfernen Sie diesen bitte und ändern Sie Ihr CAS Passwort über Ihren Webmail-Account! Auch wenn das Häkchen nur kurz angeklickt wird, ist Ihr Passwort bei Google unverschlüsselt gespeichert.

## Verbindung zu eduroam aufbauen

Richten Sie die WLAN-Verbindung zu eduroam unter "Einstellungen" – "Drahtlos und Netzwerke" – "WIFI-Einstellungen" ein.

Tippen Sie auf eduroam und geben Sie Ihre Benutzerdaten ein: Identität: CAS Benutzerkennung@cas.dhbw.de Anonyme Identität: *leer lassen* Passwort: Ihr CAS Passwort

Bestätigen Sie mit "Verbinden" und es wird eine Verbindung zu eduroam hergestellt.

## Änderung Ihres CAS Passworts

Für Studierende: Um Ihr CAS Passwort zu ändern, melden Sie sich bei <u>https://webmail.dhbw.de</u> und wählen Sie dann "Optionen" – "Kennwort ändern".

Für Dozenten/-innen: Wenden Sie sich zum Ändern des Passworts bitte an support@cas.dhbw.de.